## VPN サービス接続方法(macOS (Apple シリコン搭載) / iPhone / iPad)

-学外から学内専用 Web サイトを利用する-

2024年12月12日

| 1. | VPN サービスとは    | .1  |
|----|---------------|-----|
| 2. | 接続準備をする       | . 2 |
| 3. | VPN サービスを利用する | . 4 |

1. VPN サービスとは

Web ブラウザを使用して、学外から学内ネットワークに接続できるサービスです。(図1(3)参照)

- 学内の PC で Web ブラウズをしている時と同じように、「学内限定アクセス」の Web サイトを閲覧す ることができます。
- 具体的には、附属図書館が提供しているオンラインジャーナル、オンライデータベース、eBook など を自宅などの学外から利用することができます。
- なお、学外公開を制限していないサイトのみを閲覧する場合は、このサービスを利用する必要はありません。

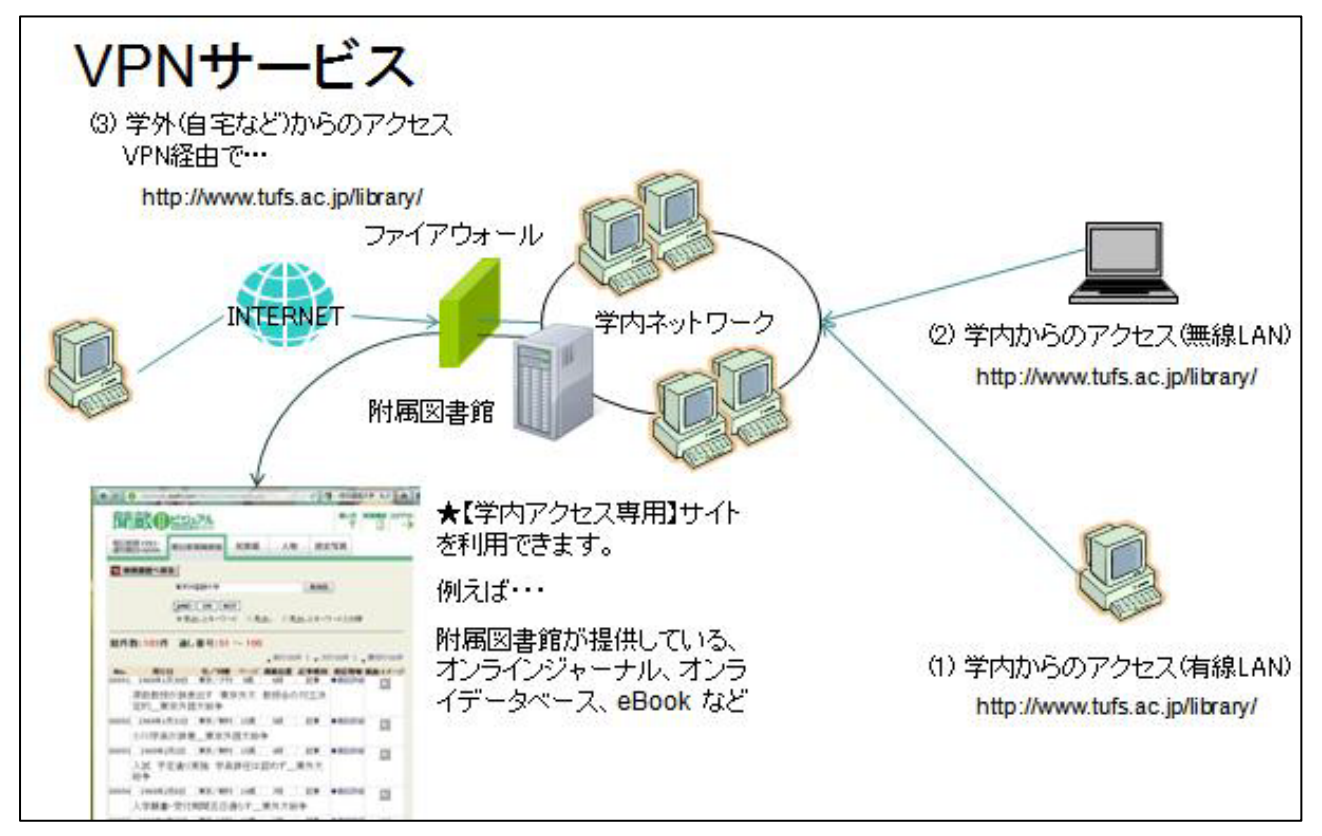

図 1

## 2. 接続準備をする

VPN サービスの利用には、専用ソフト(Cisco Secure Client)のインストールが必要です。 なお、以下のインストール手順は、OS は macOS15 Sequoia を使用した場合のものです。

1. App Store から Cisco Secure Client をインストールします。 https://apps.apple.com/us/app/cisco-secure-client/id1135064690

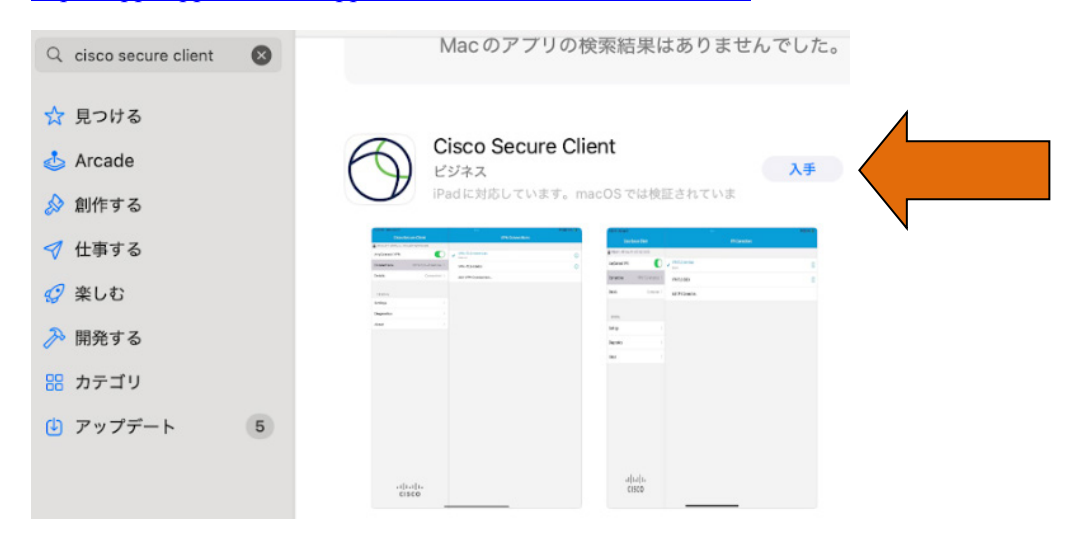

2. インストールされた「Cisco Secure Client」をダブルクリックし、起動してください。

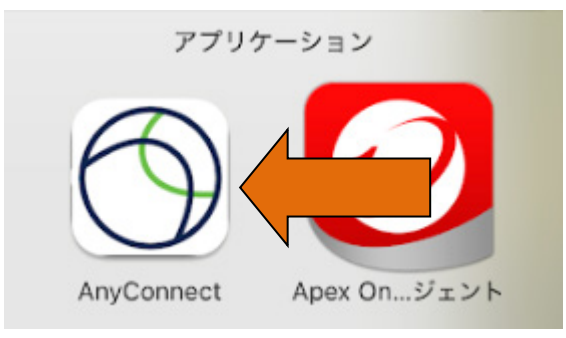

3. 接続先サーバーの設定が必要になります。『接続』をクリックすると『VPN 接続の追加』が表示 されるので、クリックしてください。

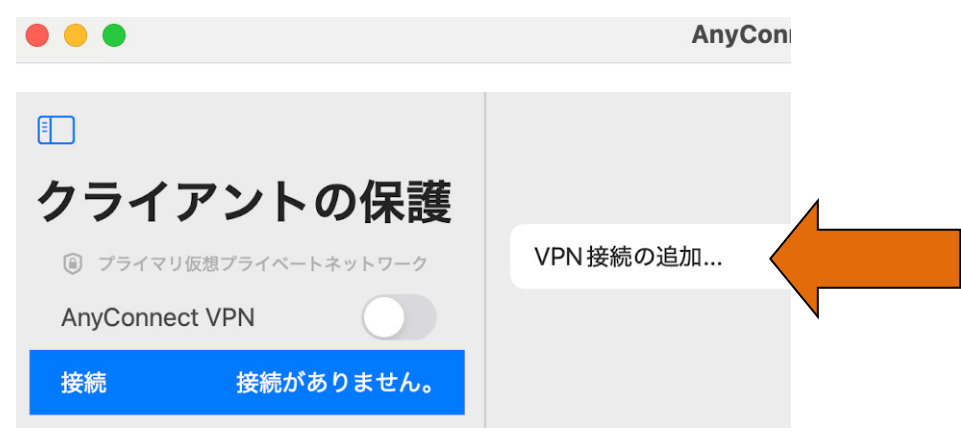

 VPN 接続の追加画面で、説明欄に tufs 、サーバーアドレスに campus.tufs.ac.jp を入力して [保存 (Save)] をクリックしてください。

| キャンセル                          | VPN 接続の追加                      | [保存 (Save)]    |
|--------------------------------|--------------------------------|----------------|
| 説明                             | tufs                           |                |
| サーバーアドレス                       | campus.tufs.ac.jp              |                |
|                                |                                |                |
| 証明書                            |                                | 自動(Automatic)> |
| アプリケーションルール                    |                                | >              |
| オンデマンドで接続                      |                                |                |
| トンネルプロトコル                      |                                |                |
| IPsec で接続する                    |                                |                |
| 管理者から指示された場合にのみ<br>場合、接続できません。 | ょ、[IPsec で接続] を有効にします。サーバーが IF | Psec用に構成されていない |

5. VPN 構成の追加に許可が求められた場合は、「許可をクリックしてください。」

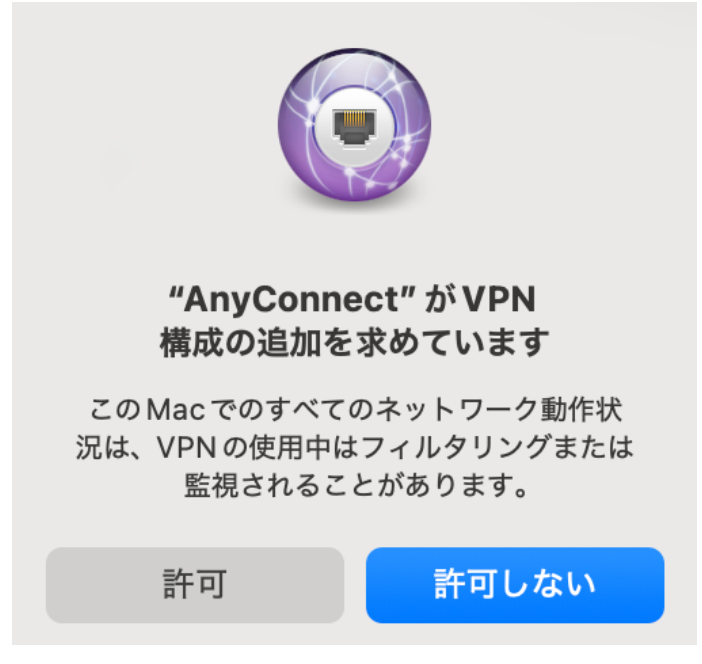

## 3. VPN サービスを利用する

専用プログラム(Cisco Cecure Client)を起動して VPN サーバへの認証が必要です。 なお、以下の接続手順は、OS は macOS15 Sequoia を使用した場合のものです。

1. インストールされた「Cisco Secure Client」をダブルクリックし、起動してください。

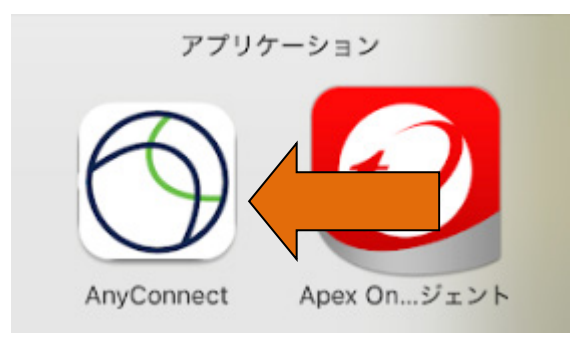

2. 接続先が tufs になっていることを確認して AnyConnect VPN の横のトグルスイッチを ON にスラ イドしてください。

| •••                                              |                                                                                    | AnyConnect                           |
|--------------------------------------------------|------------------------------------------------------------------------------------|--------------------------------------|
| ロクライア                                            | いての保護                                                                              |                                      |
| <ul> <li>③ プライマリ仮</li> <li>AnyConnect</li> </ul> | ンドン床設<br><sup>()</sup><br>()<br>()<br>()<br>()<br>()<br>()<br>()<br>()<br>()<br>() | VPN 接続の追加                            |
| 接続                                               | tufs                                                                               | ✓ <mark>tufs</mark><br><sub>有効</sub> |
| 詳細                                               | 切断されました                                                                            |                                      |

3. 認証画面が表示されるので、ユーザ名の欄に『TUFS-ICC アカウント』、パスワード欄に『ネット ワークパスワード』を入力してください。

| キャンセル         | 認証                    | 接続             |
|---------------|-----------------------|----------------|
| ユーザー名とパスワードを入 | 、力してください。             |                |
| グループ:         |                       | SSLVPNClient > |
| ユーザー名:        | Your TUFS-ICC Account |                |
| パスワード:        |                       |                |
|               |                       |                |
|               |                       |                |

4. 認証に成功すると、以下の表示に切り替わります。

| クライアントの                                      | 保護   |                                      |
|----------------------------------------------|------|--------------------------------------|
| <ul><li>     プライマリ仮想プライベートネット     </li></ul> | ・ワーク | VPN 接続の追加                            |
| AnyConnect VPN                               |      |                                      |
| 接続                                           | tufs | ✓ <mark>tufs</mark><br><sub>有効</sub> |
| 詳細                                           | 妾続中  |                                      |

ブラウザを起動し、希望の Web サイトにアクセスします。
 ※3-4の表示状態の間は、学内 PC と同じ条件で Web アクセスが可能です。

例えば、以下の附属図書館のオンラインジャーナル・データベースの Web ページで、「on campus」 と書かれたメニューの [Go] をクリックすると、学内 PC 同様にアクセスして利用できます。 https://www.tufs.ac.jp/library/top/search/database-title/

データベース一覧(タイトル順・詳細)

★ 利用環境について

| Free           | どこからでも利用できます。                  |
|----------------|--------------------------------|
| on campus / 学認 | 学内LANに接続の上ご利用ください。学認の対象です。     |
| on campus      | 学内LANに接続の上ご利用ください。学認では利用できません。 |
| in Library     | 附属図書館内のパソコンでのみ利用可能です。          |

また、OPAC でオンラインジャーナルを検索した際も、検索結果に表示される URL をクリックする と、リンク先のジャーナルサイトにアクセスできます。

6. 利用を終了する場合は、Cisco Secure Client を開き、AnyConnect VPN のトグルスイッチを Off に してください。

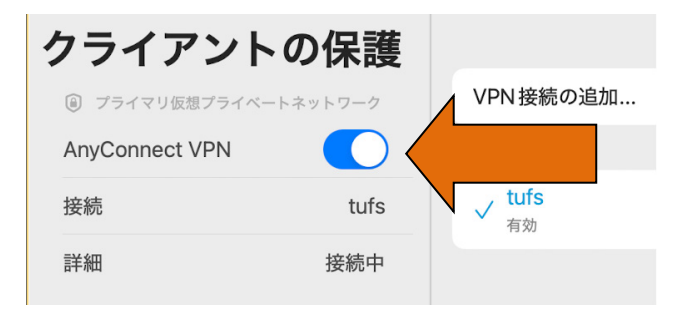

一以上一